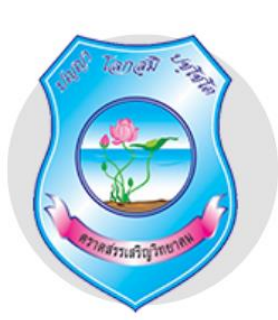

# <sub>คู่มือ</sub> การใช้โปรแกรม Scratch

SCR-ATCH

# นางศิริรัตน์ นำไทย ครูชำนาญการ

โรงเรียนตราดสรรเสริญวิทยาคม สำนักงานเขตพื้นที่การศึกษา จันทบุรี ตราด

#### คำนำ

คู่มือเล่มนี้ จัดทำขึ้นเพื่อให้นักเรียนชั้นมัธยมศึกษาปีที่ 3 โรงเรียนตราดสรรเสริญวิทยาคม สำนักงาน เขตพื้นที่การศึกษา จันทบุรี ตราด โดยมีรายละเอียดเกี่ยวกับการแนะนำการสมัครใช้งานโปรแกรม Scratch แบบออนไลน์ เพื่อให้ผู้เรียน หรือผู้ที่สนใจสามารถสมัครเข้าใช้งานโปรแกรมแบบออนไลน์ได้ บนเว็บไซต์ https://scratch.mit.edu/ และเพิ่มเติมคำสั่งการสร้างเกมแยกขยะ กิจกรรมเพิ่มเติมเพื่อปรับการทำงานของ เกม วิธีการส่งงาน การแก้ไขโปรไฟล์ และแบบฝึกหัดเพื่อสามารถนำไปต่อยอดในการพัฒนาแอปพลิเคชันเพื่อ การเรียนรู้ได้ต่อไป

หากมีข้อผิดพลาดประการใดผู้จัดขออภัยมา ณ โอกาสนี้

นางศิริรัตน์ นำไทย

ผู้จัดทำ

# สารบัญ

| เรื่อง                                      | หน้า |
|---------------------------------------------|------|
| 1. การสมัครใช้งานโปรแกรม Scratch แบบออนไลน์ | 1    |
| 2. การสร้างเกมเก็บขยะ                       | 7    |
| 3. กิจกรรมเพิ่มเติมคำสั่งให้น่าสนใจมากขึ้น  | 11   |
| 4. วิธีการส่งงาน                            | 12   |
| 5. การแสดงความคิดเห็นให้ผลงานเพื่อน         | 15   |
| 6. การแก้ไขงานเก่า                          | 16   |
| 7. การปรับแต่งโปรไฟล์                       | 16   |
| 8. แบบฝึกหัด                                | 18   |
| แหล่งอ้างอิง                                |      |

#### คู่มือโปรแกรม Scratch

โปรแกรม Scratch (อ่านว่า สะ - แครช) เป็นโปรแกรมภาษาคอมพิวเตอร์ ที่ถูกพัฒนาขึ้นเพื่อใช้งาน ในรูปแบบบล็อกคำสั่ง (Block Programming) แล้วนำมาต่อกันเพื่อสร้างรหัสคำสั่ง (Code) เพื่อสั่งให้ โปรแกรม Scratch ทำงานตามที่ได้เขียนโปรแกรมไว้ สามารถนำมาใช้พัฒนาซอฟต์แวร์เชิงสร้างสรรค์ เช่น ภาพเคลื่อนไหว นิทานที่สามารถโต้ตอบกับผู้อ่านได้ เกม ดนตรี และศิลปะ และเมื่อสร้างเป็นชิ้นงานแล้ว ยัง สามารถนำชิ้นงานที่สร้างนี้ นำไปแสดงและแลกเปลี่ยนความคิดเห็นร่วมกับผู้อื่นได้ และเมื่อสร้างเป็นชิ้นงาน เสร็จแล้ว สามารถนำชิ้นงานที่สร้างสรรค์นี้แสดง และแลกเปลี่ยนความคิดเห็นร่วมกับผู้อื่นปด้ และเมื่อสร้างเป็นชิ้นงาน ผู้เรียนได้เรียนรู้หลักการและแนวคิดการโปรแกรมไปพร้อมๆ กับการคิดอย่างสร้างสรรค์ มีเหตุผล และเป็น ระบบ

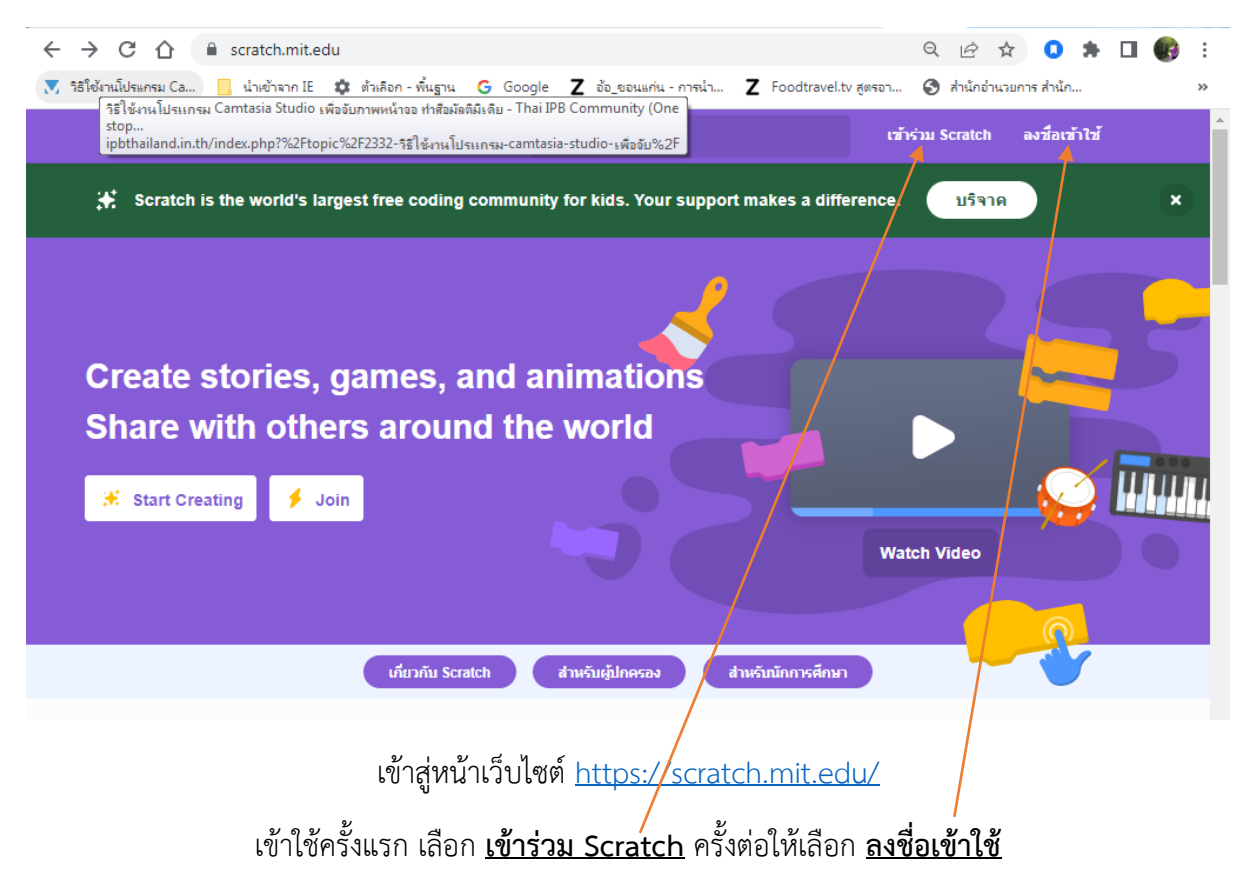

1. การสมัครใช้งานแบบออนไลน์ https://scratch.mit.edu/

| ← → C ☆                                                                                                    | w. | Q | ß         | ☆        | ) (     | 1         | ŀ |  | : |
|----------------------------------------------------------------------------------------------------|----|---|-----------|----------|---------|-----------|---|--|---|
| * tělémůdeunsu Ca udvěran IE 🛊 říněn - říugru C Google Z do_eseudru - medu Z Foodtravel.tv gener<br>COMPANIE<br>I UNICASION I COMPANIE<br>I UNICASION I COMPANIE<br>I UNICASIONI I COMPANIE<br>I UNICASIONI I COMPANIE<br>I UNICASIONI I COMPANIE<br>I UNICASIONI I COMPANIE<br>I UNICASIONI I COMPANIE<br>I UNICASIONI I COMPANIE<br>I UNICASIONI I COMPANIE<br>I UNICASIONI I COMPANIE<br>I UNICASIONI I COMPANIE<br>I UNICASIONI I COMPANIE<br>I UNICASION |    | 3 | aŭrk<br>I | เข้านายม | rte ara | <u>йл</u> |   |  | * |

กำหนดชื่อผู้ใช้ โดยตั้งชื่อเป็นภาษาอังกฤษปนตัวเลข และ สร้างรหัสผ่านให้ตรงกัน แล้วกดต่อไป

| ← → C ☆ 🔒 scratch.mit.edu/join                   |                                                                                                    | 07       | Q      | Ê.         | ☆        | •     |  | : |
|--------------------------------------------------|----------------------------------------------------------------------------------------------------|----------|--------|------------|----------|-------|--|---|
| 🔻 วิธีใช้ง่านโปรแกรม Ca 📙 น่าเข้าจาก IE 🔹 ตัวเลี | อก - พื้นฐาน G Google Z อ้อ_ขอนแก่น - การนำ Z Foodtravel.t                                                                           | v สูตรอา | 3      | ส่ำนักอ่าน | เวยการ เ | สำนัก |  | » |
|                                                  | เข้าร่วม Scratch<br>Create projects, share ideas, make friends. It's free!<br>ทำหนดชื่อผู้ใช้ข้องคุณ<br>(krupor<br>สร้างรหัสผ่าน<br> | Jsemame  | taken. | Try an     | other?   |       |  |   |
|                                                  | ต่อไป                                                                                                    |          |        |            |          |       |  |   |
|                                                  |                                                                                                    |          |        |            |          |       |  | ļ |

หากขึ้นสีแดง แสดงว่าใช้ไม่ได้ ให้ตั้งใหม่

| $\leftarrow$ $\rightarrow$ C $\triangle$ $\triangleq$ scratch.mit.edu/join | ٥                                                                 | n Q 🖻 🖈 🚺 🎲 :              |
|----------------------------------------------------------------------------|-------------------------------------------------------------------|----------------------------|
| 🔻 วิธีใช้งานโปรแกรม Ca 📙 น่าเข้าจาก IE 🏟 ตัวเลิ                            | ก - พื้นฐาน G Google Z อ้อ_ขอนแก่น - การนำ Z Foodtravel.tv สูตรอา | า 🔇 สำนักอ่านวยการ สำนัก » |
|                                                                            | + ( <b>( )</b> ) ( ) ( ) ( ) ( ) ( ) ( ) ( ) ( ) (                |                            |
|                                                                            | พุธนอาเศยอยู่ เนบระเทศ เด<br>Select country ▼                     |                            |
|                                                                            |                                                                   |                            |

# เลือกประเทศไทย Thailand แล้วกด ต่อไป

| <ul> <li>← → C △ ● scratch.mit.edu/join</li> <li>ระโย้งานนี้ประเทรม Ca</li> <li>แปลย้างาก IE ◆ ตัวเลือก - พื้น</li> </ul> | Sri Lanka<br>Sudan<br>Suriname<br>Svalbard and Jan Mayen<br>Sweden<br>Switzerland<br>Syria<br>Taiwan<br>Tajikistan<br>Tanzania<br>Thalind<br>Timor-Leste<br>Togo<br>Tokelau<br>Tonga<br>Trinidad and Tobago<br>Tunisia<br>Turkey<br>Turkey<br>Select country | rel.tv đo | <del>Ст</del> | E | 🖈 | 0 | <b>*</b> | ••• | * |
|----------------------------------------------------------------------------------------------------|----------------------------------------------------------------------------------------------------|-----------|---------------|---|---|---|----------|-----|---|
|                                                                                                    | ต่อไป                                                                                                    |           |               |   |   |   |          |     |   |

| $\leftrightarrow$ $\rightarrow$ C $\triangle$ scratch.mit.edu/join |                                                             | ञ ९ 🖻 🖈 🚺 🚯 :                  |
|--------------------------------------------------------------------|-------------------------------------------------------------|--------------------------------|
| 💌 วิธีใช้งานโปรแกรม Ca 📙 น่ำเข้าจาก IE 🌼 ตัวเลื                    | อก - พื้นฐาน G Google Z อ้อ_ขอนแก่น - การนำ Z Foodtravel.tv | สูตรอา 🔇 สำนักอำนวยการ สำนัก » |
| Self-tiel                                                          |                                                             | ▲<br>                          |
|                                                                    | +· +                                                        |                                |
|                                                                    | คุณเกิดเมื่อใด                                              |                                |
|                                                                    | เดือน 💌 ปี 💌                                                |                                |
|                                                                    |                                                             |                                |
|                                                                    | ต่อไป                                                       |                                |
|                                                                    |                                                             |                                |

### เลือก เดือน และปีเกิดตรงกับปี ค.ศ. แล้วกดต่อไป

| $\leftarrow$ $\rightarrow$ C $\triangle$ f scratch.mit.edu/join on Q $\textcircled{e}$ $\bigstar$ Q                                        | * | B | :  |
|----------------------------------------------------------------------------------------------------|---|---|----|
| 💌 วิธีใช้งานโปรแกรม Ca 📙 น่าเข้าจาก IE 🏟 ตัวเดือก - พื้นฐาน G Google Z อ้อ_ขอนแก่น - การน่า Z Foodtravel.tv สูตรอา 📀 ส่านักอ่านวยการ ส่านั | ۱ |   | >> |
| งงงงงงงงงงงงงงงงงงงงงงงงงงงงงงงงงงงงง                                                                                                    |   |   |    |

# เลือกเพศ แล้วกดต่อไป

| ← → C ☆ a scratch.mit.edu/join ↔                                                                                                    | Q | È        | ☆       | 0        | * |  | :  |
|----------------------------------------------------------------------------------------------------|---|----------|---------|----------|---|--|----|
| 🔻 ริธีใช้งานโปรแกรม Ca 📙 น่าเข้าจาก IE 🌼 ตัวเลือก - พื้นฐาน G Google Z อ้อ_ขอนแก่น - การน่า Z Foodtravel.tv สูตรอา                  | 0 | ส่านักอ่ | านวยการ | ร สำนัก. |   |  | ** |
|                                                                                                    |   |          |         |          |   |  |    |
| What's your email?                                                                                                    |   |          |         |          |   |  |    |
| ที่อยู่อีเมล<br>We will keep this information private. 🚱                                                                            |   |          |         |          |   |  |    |
| By creating an account, you acknowledge the <u>นโยบายความเป็นส่วนตัว</u> and<br>you accept and agree to the <u>เงื่อนไขการใช้</u> . |   |          |         |          |   |  |    |
| ు                                                                                                    |   |          |         |          |   |  |    |

กรอกอีเมล แล้วกดต่อไป

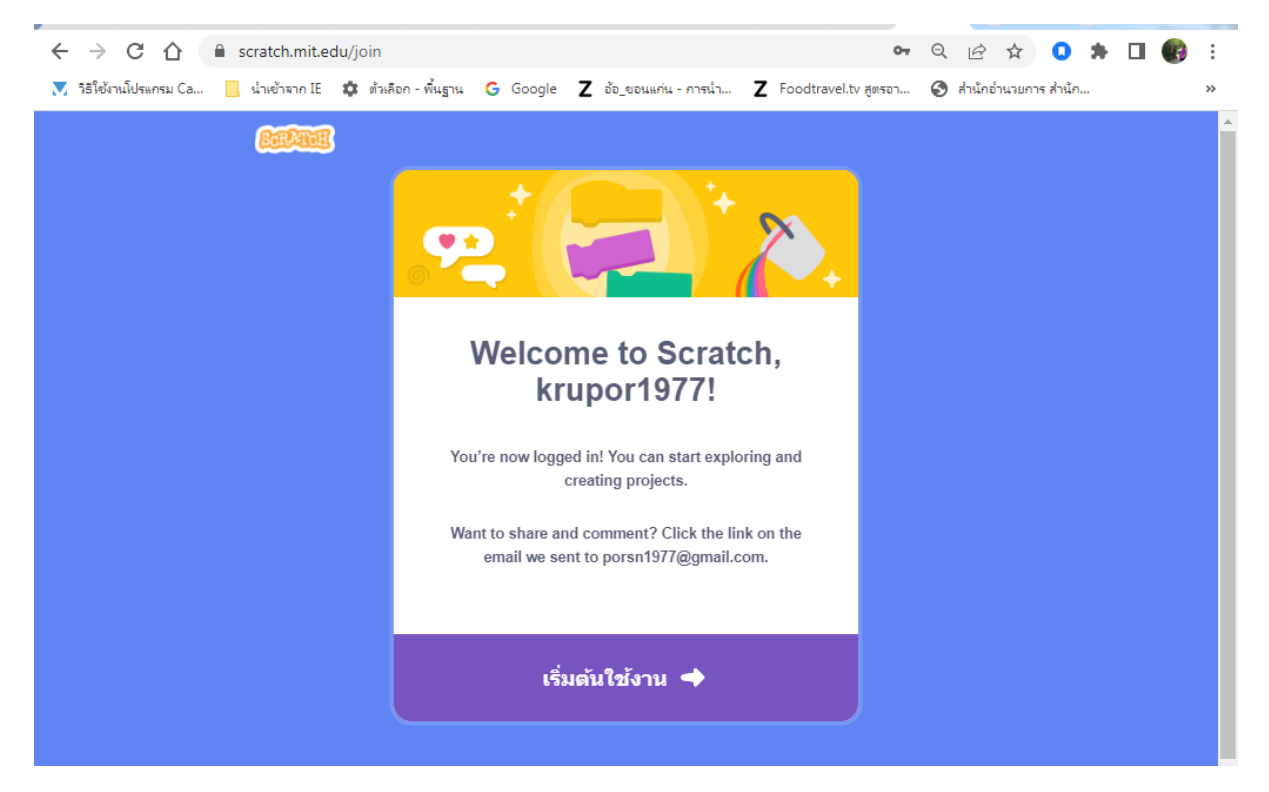

เริ่มต้นใช้งาน แล้วไปกดยืนยันตัวตน โดยเปิดเมลที่ลงทะเบียน

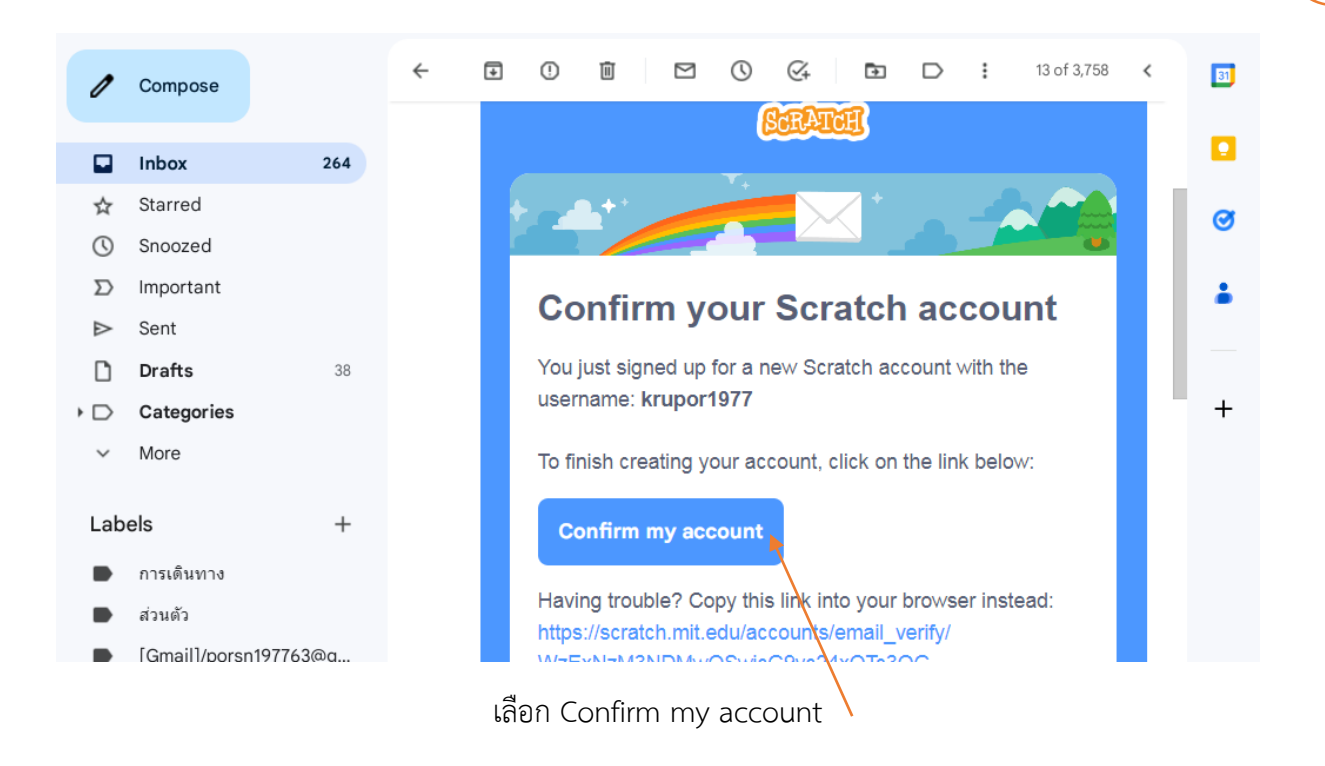

เมื่อยืนยันตัวตนผ่านอีเมลสำเร็จ เข้ามาหน้าเว็บฯ จะมีเมนูให้เลือกด้านบน เพื่อศึกษาผลงานบนเว็บไซต์ฯได้

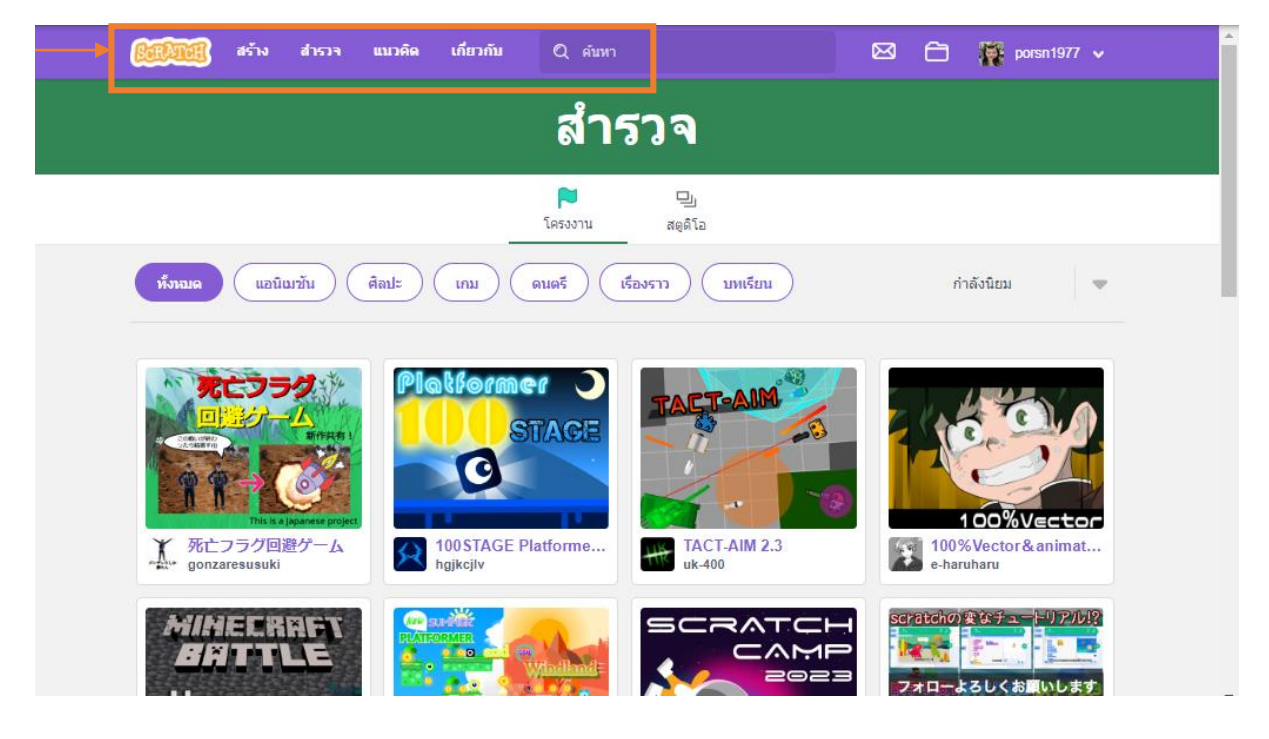

| Iาโครงงาน เชื่อมต่อกับ<br>Scratchers อื่น<br>เมื่อมต่อกับ<br>Scratchers อื่น<br>เมื่อมต่อกับ<br>เมื่อมต่อกับ<br>เมื่อมต่อกับ<br>เมื่อมต่อกับ<br>เมื่อมต่อกับ<br>เมื่อมต่อกับ<br>เมื่อมต่อกับ<br>เมื่อมต่อกับ<br>เมื่อมต่อกับ<br>เมื่อมต่อกับ<br>เมื่อมต่อกับ<br>เมื่อมต่อกับ<br>เมื่อมต่อกับ<br>เมื่อมต่อกับ<br>เมื่อมต่อกับ<br>เมื่อ<br>เป็น<br>เมื่อมต่อกับ<br>เมื่อ<br>เป็น<br>เมื่อ<br>เป็น<br>เมื่อ<br>เป็น<br>เป็น<br>เป็น<br>เป็น<br>เป็น<br>เป็น<br>เป็น<br>เป็น | ry Scrat<br>The fi<br>arrive<br>to the<br>We're<br>updat<br>learn<br>Wiki 1<br>Cheri | tch Camp is here!<br>irst week of Scratch Camp has officially<br>id and you're invited! Join us as we take<br>is tars. See here for more information!<br>r Contrast is here!<br>e excited to share our color contrast<br>tes have officially released! See here to<br>more.<br>Wednesday! |
|----------------------------------------------------------------------------------------------------|--------------------------------------------------------------------------------------|----------------------------------------------------------------------------------------------------|
|                                                                                                    | Color<br>We're<br>updal<br>Jeann<br>Cheri                                            | r Contrast is here!<br>e excited to share our color contrast<br>tes have officially released! See here to<br>more.<br>Wednesday!                                                                                                    |
| The physical distributions                                                                                                    | Wiki Chec                                                                            | Wednesday!                                                                                                    |
|                                                                                                    | post,<br>Wiki!                                                                       | k out the new Wiki Wednesday forum<br>a news series highlighting the Scratch                                                                                                    |
|                                                                                                    |                                                                                      |                                                                                                    |
| en fish                                                                                                    | Sneation                                                                             | An<br>Average Avocado Day                                                                                                    |
|                                                                                                    | on Tish                                                                              | Birdhouse Creator                                                                                                    |

มาสร้างสรรค์แอปพลิเคชันด้วย Scratch กันเลย

#### | เลือกที่เมนู สร้าง

| ScrAt       | 🧃 🎄 Settings 🔹             | 🛜 File 🔻     | 🖉 Edit 🔻 | Share | See Project F | Page 🔆 Tutorials | Project saved. 🗂   | krupor1977 🚽   |
|-------------|----------------------------|--------------|----------|-------|---------------|------------------|--------------------|----------------|
| <b>2</b> Co | de 🦪 Costumes              | () Sounds    |          |       |               | <b>N</b>         |                    |                |
| Motion      | Motion                     |              |          |       |               |                  |                    |                |
| Looks       | move 10 steps              |              |          |       |               |                  |                    |                |
| Sound       | tum (° 15 degrees          |              |          |       |               |                  |                    |                |
| Events      | tum り 15 degrees           |              |          |       |               |                  |                    |                |
| Control     |                            |              |          |       |               |                  |                    |                |
|             | go to random position •    |              |          |       |               |                  |                    |                |
| Sensing     | go to x: 0 y: 0            |              |          |       |               |                  |                    |                |
| Operators   | glide 1 secs to random     | n position 👻 |          |       |               |                  |                    |                |
| Variables   | glide 1 secs to x: 0       | y: 0         |          |       |               |                  |                    |                |
| My Blocks   | point in direction 90      |              |          |       |               | Sprite Sprite1   | → x 0 ‡ y          | 0 Stage        |
|             | point towards mouse-pointe | er 🔹         |          |       |               | Show 🧿 💋         | Size 100 Direction | 90             |
|             |                            |              |          |       |               |                  |                    | Backdrops<br>1 |
|             | change x by 10             |              |          |       |               | Sprite1          |                    |                |
|             |                            | Bac          | kpack    |       |               |                  |                    |                |

#### 2. เกมเก็บขยะ เขียนโปรแกรม ดังนี้

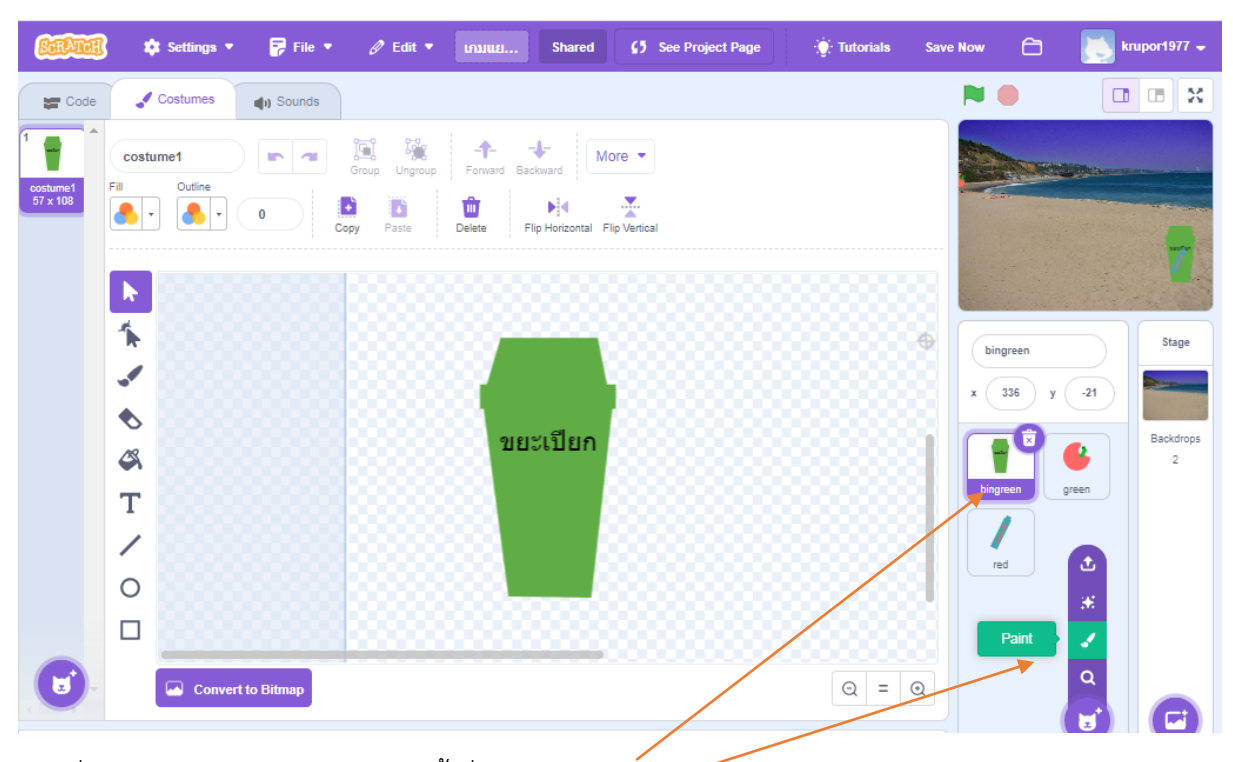

ใช้เครื่องมือ paint วาดถังขยะสีเขียว ตั้งชื่อ bingreen

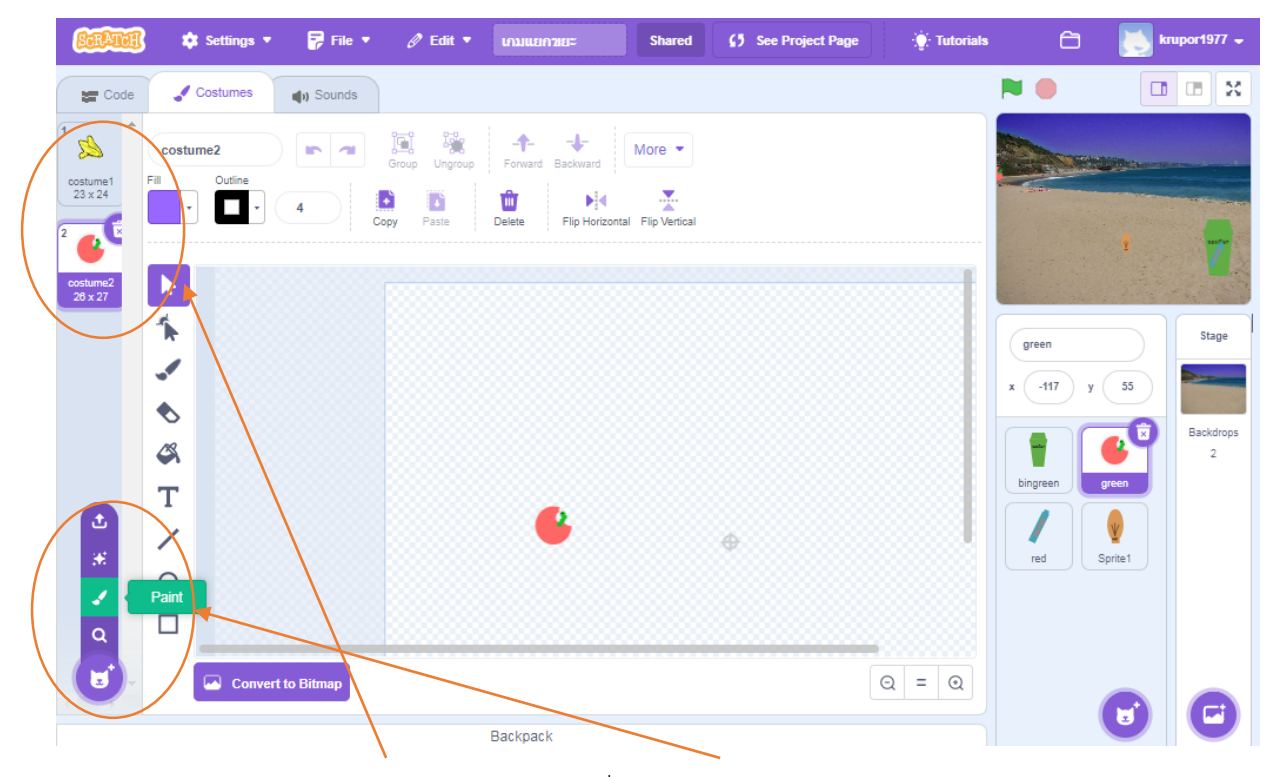

วาดขยะประเภทขยะเปียก 2-4 costume ด้วยเครื่องมือ paint ด้านซ้ายของจอโปรแกรม

| 1        | wł  | ien 🍽    | clicke | d      |       |       |        |       |        |      |       |       |        |    |    |
|----------|-----|----------|--------|--------|-------|-------|--------|-------|--------|------|-------|-------|--------|----|----|
| ີ<br>ຈ   | hic | Je       |        |        |       |       |        |       |        |      |       |       |        |    |    |
| 3        | for | ever     |        |        |       |       |        |       |        |      |       |       |        |    |    |
| <u> </u> |     | wait 🚺   | 2 56   | econd  | s     |       |        |       |        |      |       |       |        |    |    |
| 5        |     | create c | lone o | f m    | yself | •     |        |       |        |      |       |       |        |    |    |
| 6        |     | switch c | ostum  | e to ( | pick  | rando | m      | 1) te | 3      |      |       |       |        |    |    |
| 7        |     | go to x: | pick   | rand   | om (  | -200  | ) to ( | 200   | ) у: ( | pick | rando | m (-8 | 30) te | -1 | 50 |
| 8        |     | show     |        |        |       |       |        |       |        |      |       |       |        |    |    |
|          |     |          |        | 5      |       |       |        |       |        |      |       |       |        |    |    |
|          |     |          |        |        |       |       |        |       |        |      |       |       |        |    |    |

การเขียน code ให้ขยะปรากฏแบบสุ่มทั้งตัวละคร และตำแหน่ง ดังนี้

- 1. เมื่อคลิกธงเขียว
- 2. ซ่อน
- 3. วนซ้ำตลอด
- 4. รอทุก 1 วินาที
- 5. สร้างตัวละคร
- 6. สุ่มตัวละครตามจำนวน costume ที่สร้าง (ตัวอย่างมี 3)
- 7. กำหนดให้ปรากฏบนแกน x = -200 to 200 และ y = -80 to -150
- 8. คำสั่งแสดง (show)

| 1 | when I start as a clone                            |
|---|----------------------------------------------------|
| 2 | forever                                            |
| 3 | if mouse down? and touching mouse-pointer • ? then |
| 4 | set drag mode draggable 💌                          |
| 5 | if touching bin • ? then                           |
| 6 | set drag mode 🛛 not draggable 👻                    |
| 7 | wait 0.25 seconds                                  |
| 8 | delete this clone                                  |
|   | ـــــــــــــــــــــــــــــــــــــ              |
|   |                                                    |

การเขียนโค้ดเก็บขยะใส่ถังขยะ ดังนี้

- 1. เมื่อสร้างตัวละคร (ขยะ) แล้ว
- 2. คำสั่งทำซ้ำตลอด
- 3. คำสั่ง เงื่อนไข if then, mouse down? และ touching เลือก mouse-pointer (เมื่อคลิกเมาส์)
- 4. คำสั่ง set drag mode ตั้งค่า draggable (ลากเมาส์)
- 5. คำสั่ง เงื่อนไข if then, touching เลือก bingreen (เงื่อนไขนำขยะใส่ถังขยะ)
- 6. คำสั่ง set drag mode ตั้งค่า not draggable (ลากเมาส์)
- 7. Wait 0.25 seconds (รอ 0.25 วินาที)
- 8. Delete this clone (ลบตัวละคร)

| ชื่อ | สกุล | <br>ม.3/ | เลขที่ | ••• |
|------|------|----------|--------|-----|
| ชื่อ | สกุล | <br>ม.3/ | เลขที่ | •   |
| ชื่อ | สกุล | <br>ม.3/ | เลขที่ | •   |

# 3. กิจกรรมเพิ่มเติมคำสั่งให้โปรแกรมน่าสนใจมากขึ้น

ให้นักเรียนปรับปรุงโปรแกรมเกมเก็บขยะ เป็นโปรแกรมเกมแยกขยะ ดังนี้

1. เพิ่มตัวละคร ถังขยะ และขยะประเภทต่างๆ

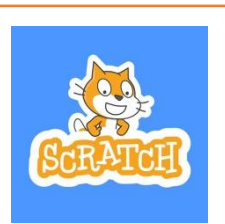

เพิ่มโปรแกรมให้น่าสนใจ ดังนี้ 2.1 การเพิ่มคะแนน เมื่อใส่ถังขยะถูก 2.2 ลดคะแนน เมื่อใส่ถังขยะผิด
 2.3 คำสั่งจับเวลา 2.4 เพิ่มเสียงเมื่อคะแนนเพิ่ม และคะแนนลด 2.5 ตั้งค่าคะแนนเริ่มต้น = 0
 2.6 ตั้งเวลาถึง 20 วินาที 2.7 ถ้าเวลา = 0 หยุดทั้งหมด

เขียนคำสั่ง และความหมายลงในตารางข้างล่างนี้

| การทำงาน | คำสั่งที่เรียกใช้ |
|----------|-------------------|
| 2.1      |                   |
| 2.2      |                   |
| 2.3      |                   |
| 2.4      |                   |
| 2.5      |                   |
| 2.6      |                   |
| 2.7      |                   |

#### 4. วิธีการส่งงาน

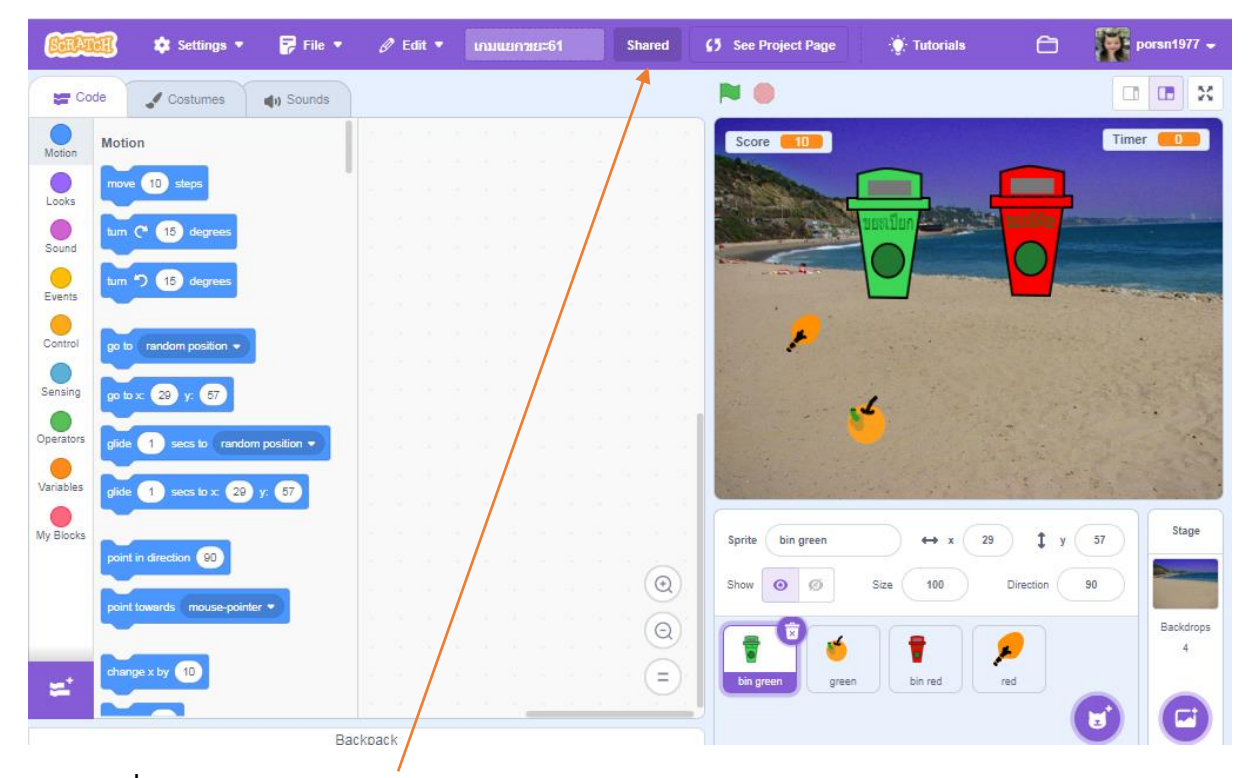

#### กดแชร์เพื่อเผยแพร่ผลงาน Shared

| เป็นแยนอากา   | ผลงาบของฉับ                                                |
|---------------|------------------------------------------------------------|
| ▶ ●           | 🔀 คำแนะนำ                                                  |
|               | ศำแนะนำโปรแกรมเพิ่มเดิม<br>ลงชื่อออก<br>บันทึกย่อและเครดิต |
| *             | ชื่อ สกุลสมาชิกทีม                                         |
| ○ ☆ 0 6 0 0 1 | © 15 ก.ย. 2565 + Add to Studio 🔗 ศัตลอกลิงก์               |
|               |                                                            |

| 😥 🕺 สร้าง สำรวจ แนวคิด เกี่ยวกับ | Q คับหา                    | 🖾 🛱 🧱 porsn1977 🗸                          |
|----------------------------------|----------------------------|--------------------------------------------|
| เกมแยกขยะ61                      |                            | () ອູດ້ານໃນ                                |
| N 0                              | 🔀 ด้วแนะนำ                 | โปรแกรมเพิ่มเติม                           |
|                                  | บันทึกย่อแล<br>ชื่อ สกุลสง | มะเครดิต<br>มาชิกทีม                       |
| ♡ ° ☆ ° ⑤ ° ⊙ 1                  |                            | 15 ก.ย. 2565 + Add to Sturso & ลัดลอกลิงก์ |
| ความดิดเห็น                      |                            | Commenting on                              |

#### ใส่รายละเอียดคำแนะนำ บันทึกย่อและเครดิต

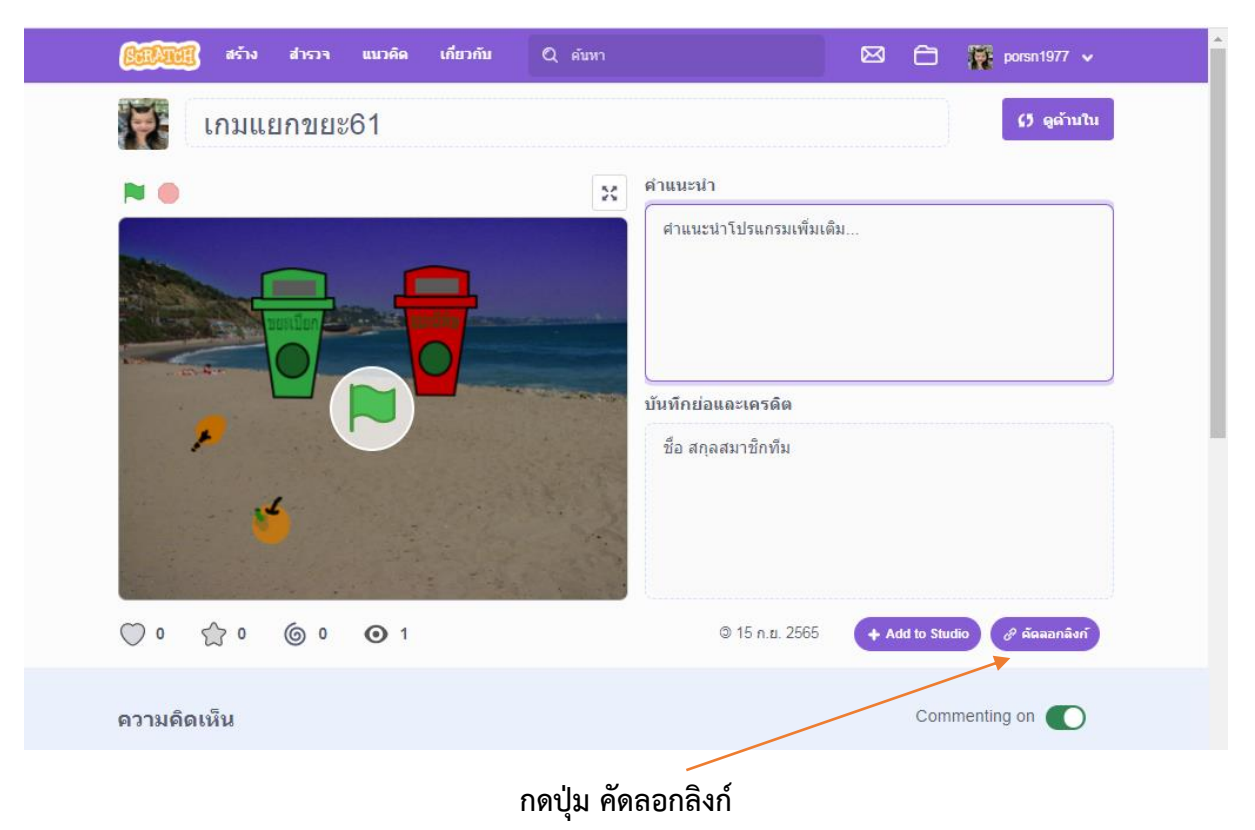

| (100) and a train |                                                                                                    | 🖾 💼 🚺 porsn1977 🗸                  |
|-------------------|----------------------------------------------------------------------------------------------------|------------------------------------|
| 🗱 เกมแยกร         | ดัดลอกลิงก์                                                                                                    | () qu'ulu                          |
| ~ •               | Link Copie<br>https://scratch.mit.edu/projects/729373515                                                                                                    | ed Copy link                       |
|                   | Embed<br><iframe <br="" src="https://scratch.mit.edu/projects/729373515/embed">allowtransparency="true" width="485" height="402" frameborder=<br/>scrolling="no" allowfullscreen&gt;</iframe> | Copy embed                         |
|                   |                                                                                                    |                                    |
| 00 20 60          | ⊙ 1                                                                                                    | 2565 + Add to Studio & ศักลอกลิงก์ |
| ความคิดเห็น       |                                                                                                    | Commenting on                      |

/ กด Copy link

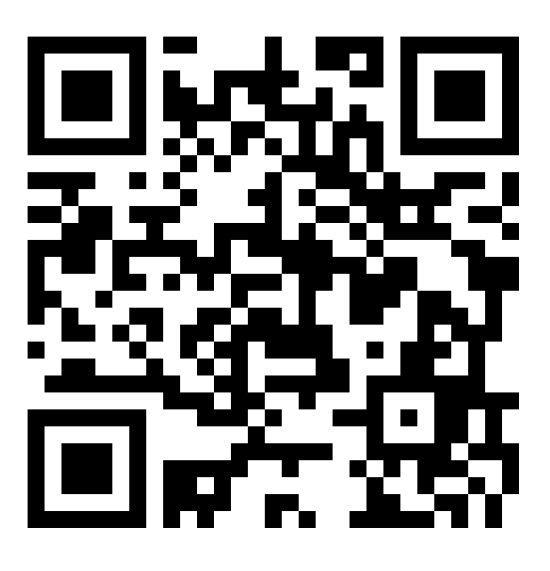

https://padlet.com/porsn1977/scratch-vi14i6pvn1ayt5hs

สแกน QR code เพื่อเข้าหน้าเว็บ Padlet

| :Padlet                                                         |                                                                      |             | ٩ | <b>(</b> |
|-----------------------------------------------------------------|----------------------------------------------------------------------|-------------|---|----------|
| <sub>คมไอ ดีจัลน์ นำไทย + 3 + 18h</sub><br>ผลงานนักเรียนscratch |                                                                      |             |   |          |
|                                                                 | เกมแยกขยะ ะ                                                          | Add section |   | a        |
|                                                                 |                                                                      |             |   | ٩        |
|                                                                 | เกมแยกขยะ                                                            | 1           |   |          |
|                                                                 |                                                                      |             |   |          |
|                                                                 |                                                                      |             |   |          |
|                                                                 | scratch.mit.edu                                                      |             |   |          |
|                                                                 | 877271243                                                            | •           |   |          |
|                                                                 | ด.ญ.ธัญญรัตน์ ไชยอรรถ เลขที่14 3/3<br>น.ส.ไพลิน ทองล้วน เลขที่21 3/3 |             |   |          |
|                                                                 | 3080 00                                                              |             |   |          |
|                                                                 | Add comment                                                          |             |   |          |
|                                                                 | เกมแยกขยะ                                                            |             |   |          |
|                                                                 |                                                                      |             | • |          |

วางผลงานใน Padlet พร้อมใส่ชื่อเกม และชื่อสมาชิก

5. การแสดงความคิดเห็นให้ผลงานเพื่อน

|   | <b>(สีวินาณี</b> ) สร้าง สำรวจ แนวคิด | เกี่ยวกับ Q คับหา | 🖾 🗂 🎆 porsn1977 🗸                                                                                                    | ^ |
|---|---------------------------------------|-------------------|----------------------------------------------------------------------------------------------------|---|
| 1 | Bin CO                                |                   | บันทึกย่อและเครดิต<br>How did you make this project? Did you use ideas, scripts<br>or artwork from other people? Thank them here. |   |
|   | 🎔 1 🌟 1 🌀 0 🗿 1                       |                   | © 29 ส.ค. 2565 + Add to Studio & ดัดลอกลิงก์                                                                                      | I |
|   | ความคิดเห็น<br>โร๊ะ                   | 2                 | Commenting on                                                                                                    |   |
|   | โพสต์ ฮกเล็ก                          |                   | 500 characters left                                                                                                    |   |

- 1. กดเข้าชม และลองเล่นเกมผลงานเพื่อน กดหัวใจ หรือดาว
- 2. แสดงความคิดเห็น เป็นกำลังใจหรือข้อเสนอในการปรับปรุงผลงานอย่างเหมาะสม

## 6. การแก้ไขงานเก่า

|                         | ผลงานของฉัน<br>Sort by -                           | + New Pr<br>ผลงาบของจับ<br>ดังคำบัญที            |
|-------------------------|----------------------------------------------------|--------------------------------------------------|
| All Projects ( 11 )     |                                                    | ลงชื่อออก                                        |
| Shared Projects (9)     | shooter     Last modified: about 18 hours ago      | Add to -                                         |
| Unshared Projects (2)   | ดูด้านใน                                           | 🗬 0 🖷 0<br>Unshare                               |
| My Studios (0)<br>Trash | ซุ้ปลา62<br>Last modified: 15 Sep 2022<br>อุด้านใน | ລນ                                               |
|                         | รับกา33<br>Last modified: 12 Sep 2022<br>ดูด้านใน  | Add to → 0 ★ 0 ← 0 ★ 0 ← 0 ← 0 ← 0 ← 0 ← 0 ← 0 ← |
|                         | เกมแยกขยะ61<br>Last modified: 8 Sep 2022           | Add to ↓                                         |

- เลือก ผลงานของฉัน
   กด ดูด้านใน เพื่อแก้ไขงาน

# 7. การปรับแต่งโปรไฟล์

|                         | <mark>ผลงานขอ</mark><br>Sort by - | งฉัน                                                              | + New F  | ไปรไฟล์<br>หลงานของฉับ<br>ตั้งค่าบัญชี                                                                                 |
|-------------------------|-----------------------------------|-------------------------------------------------------------------|----------|----------------------------------------------------------------------------------------------------|
| All Projects ( 11 )     | ,                                 | shooter                                                           |          | ลงซ์อออก                                                                                                    |
| Shared Projects (9)     |                                   | Last modified: about 18 hours ago                                 | Add to + |                                                                                                    |
| Unshared Projects ( 2 ) |                                   | ดูด้านใน                                                          |          | Unshare                                                                                                    |
| My Studios (0)<br>Trash |                                   | <mark>ตู้ปลา62</mark><br>Last modified: 15 Sep 2022<br>ดูด้านใน   |          | ລນ                                                                                                    |
|                         |                                   | ตู้ปลา33<br>Last modified: 12 Sep 2022<br>ดูด้านใน                | Add to + | <ul> <li>○ 1</li> <li>○ 0</li> <li>♥ 0</li> <li>★ 0</li> <li>● 0</li> <li>■ 0</li> <li>Unshare</li> </ul>              |
|                         |                                   | <mark>เกมแยกวยะ61</mark><br>Last modified: 8 Sep 2022<br>ดูด้านใน | Add to + | <ul> <li>○ 1</li> <li>○ 0</li> <li>★ 0</li> <li>● 0</li> <li>★ 0</li> <li>● 0</li> <li>■ 0</li> <li>Unshare</li> </ul> |
|                         |                                   | <mark>ตุ้ปลา32</mark><br>Last modified: 13 Sep 2022               |          | ลบ                                                                                                    |

คลิก โปรไฟล์

| About me                                                                                                    | Featured Project                      | What I've been doing                                                                                                    |
|----------------------------------------------------------------------------------------------------|---------------------------------------|----------------------------------------------------------------------------------------------------|
|                                                                                                    | Ð                                     | porsn1977 shared the project shooter<br>18 ອ້າໂນຍ, 3 ພາກີ ago                                                                                                    |
| Add a bit                                                                                                    | about yourself                        | porsn1977 loved Untitled-6<br>10 เดือน ago                                                                                                    |
| What I'm workin                                                                                                    | ng on                                 | copy<br>10 เดือน ago                                                                                                    |
|                                                                                                    |                                       | m paren1077 loved Untitled 2                                                                                                    |
|                                                                                                    |                                       | 10 tiñau ago                                                                                                    |
| Describe what                                                                                                    | it you're working on                  | บัตสัน sgo<br><b>porsn1977</b> loved ดู้ปลาปั้นป้วน<br>10 เดือน, 1 สมเราท์ sgo                                                                                                    |
| Describe wha                                                                                                    | It you're working on shooter          | porsini 1977 Joved ดัปลาปั้นป้วน<br>10 เดือน 190<br>10 เดือน 1 สมีเลาท์ ago                                                                                                    |
| Describe what                                                                                                    | It you're working on shooter          | າຍເສັດແລງ<br>ອຸ <b>porsin1977 loved</b> ອັງປລາກີນປ້ານ<br>າຍເສັດນ. 1 ສົນອາກ໌ລອວ                                                                                                    |
| Describe what Shared Projects (                                                                                                    | at you're working on shooter          | •         porsn1977 loved ดูปลาปันบิวน           •         porsn1977 loved ดูปลาปันบิวน           10 เดือน. 1 สมดาห์ ago         •           •         •           •         •           •         •           •         •           •         •           •         •           •         •           •         •           •         •           •         •                                                                                                    |
| Contract Contract Con | at you're working on<br>shooter<br>9) | <ul> <li>ອາງອາກາ ກ່ຽວຍ ວາກພອບເວັດ</li> <li>ອາງອາກາງ977 ໄດຍແຕ່ ຜູ້ຟລານັ້ນມີວນ</li> <li>ອາງອາກາງ977 ໄດຍແຕ່ ຜູ້ຟລານັ້ນມີວນ</li> <li>ເຮັດແຕ່ 1 ເຮັດແຕ່ ສຸດ</li> <li>ເຮັດແຕ່ 1 ເຮັດແຕ່ ສຸດ</li> <li>ເຮັດແຕ່ 1 ເຮັດແຕ່ ສຸດ</li> <li>ເຮັດແຕ່ 1 ເຮັດແຕ່ 1 ເຮັດແ</li></ul> |

กรอกรายละเอียด About me หรือ What I'm working on หรือไม่ก็ได้

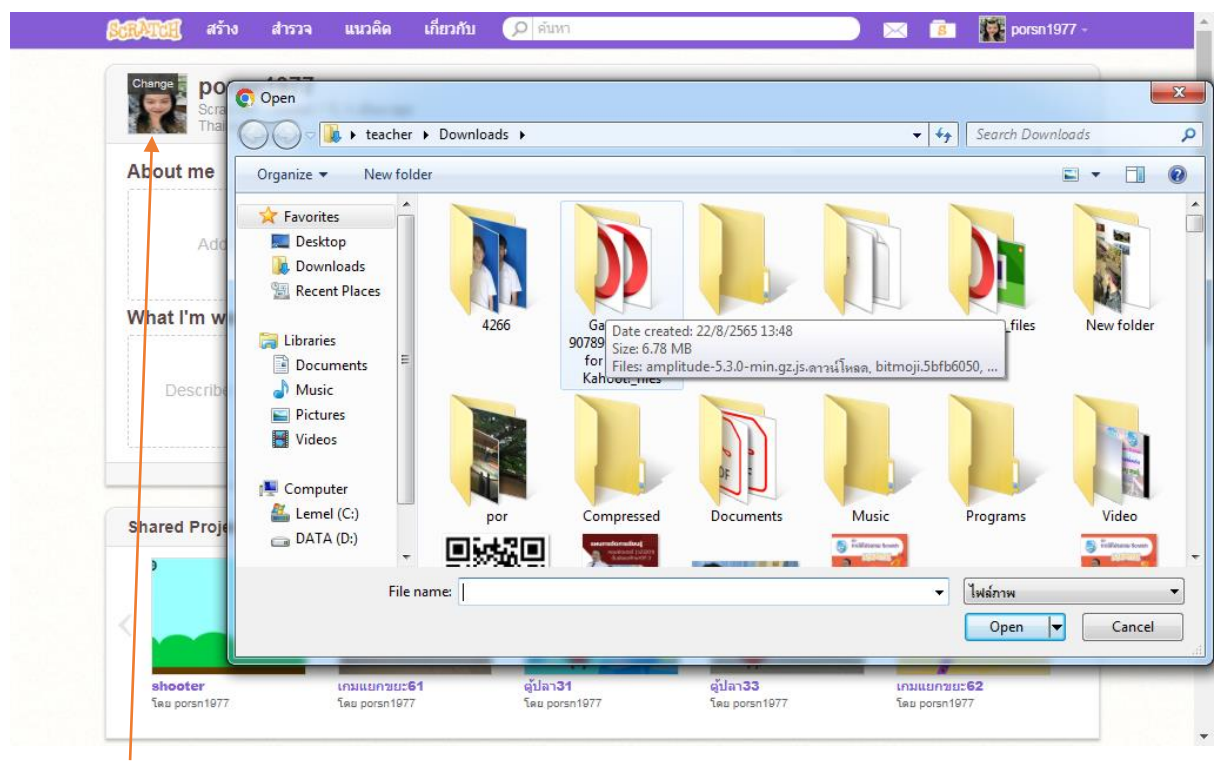

เลือกเปลี่ยนรูปภาพให้เหมาะสม

8. แบบฝึกหัด

# 1. เขียนการทำงานหรือคำสั่งที่เรียกใช้ ลงช่องว่าในตารางต่อไปนี้

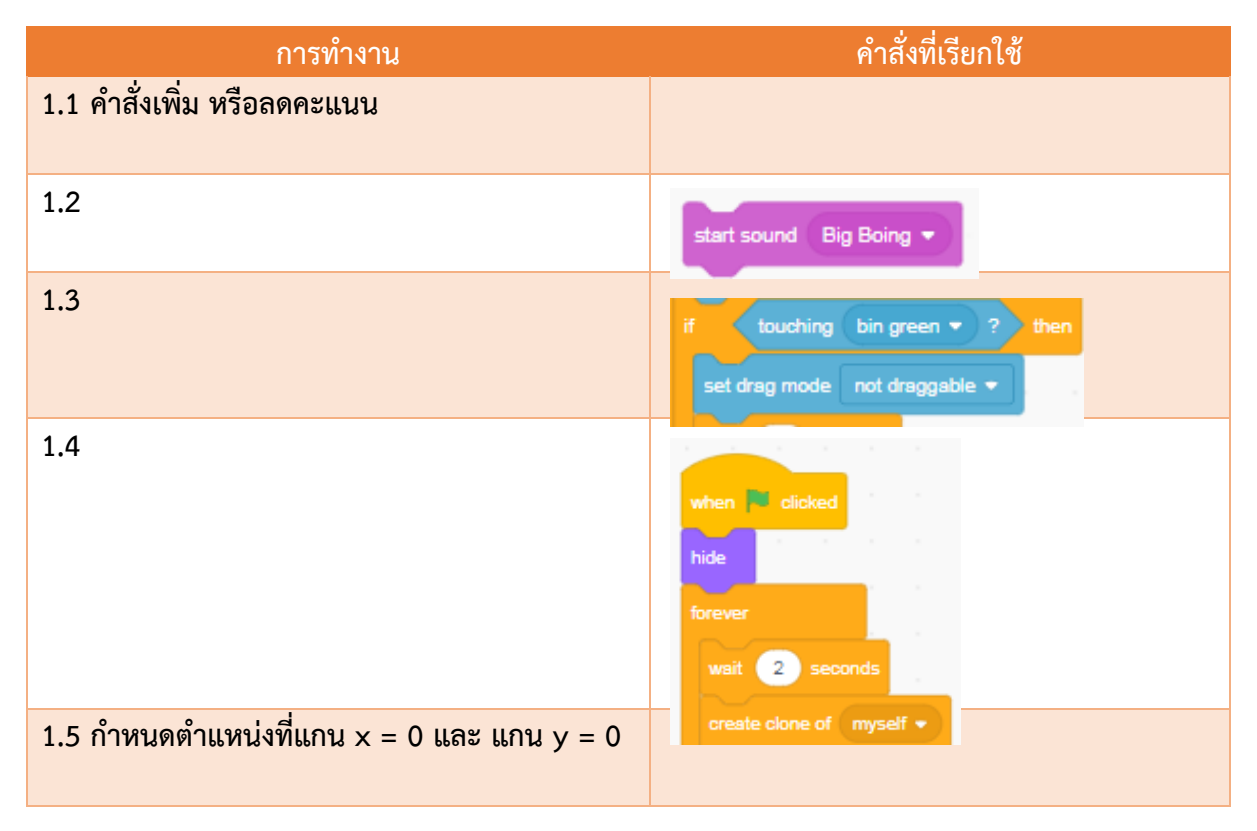

# สรุปประโยชน์ที่ได้จากการสร้างเกมแยกขยะ

| แนวทางการนำโปรแกร | รม Scratch ไปพัฒนาง | านในอนาคต (บอกแ | นวคิด)    |        |
|-------------------|---------------------|-----------------|-----------|--------|
|                   |                     |                 |           |        |
|                   |                     |                 |           |        |
|                   |                     |                 |           |        |
|                   |                     |                 |           |        |
|                   |                     |                 |           |        |
|                   | ชื่อ สกุล           |                 | ชั้น ม.3/ | เลขที่ |
|                   | ชื่อ สกุล           |                 | ชั้น ม.3/ | เลขที่ |

#### แหล่งอ้างอิง

ศูนย์วิทยาศาสตร์เพื่อการศึกษา. "Scratch โปรแกรมการเขียนโค้ดดิ้ง". (ออนไลน์)

https://sciplanet.org/content/9938. [สืบค้นเมื่อวันที่ 1 พฤษภาคม 2566].

สถาบันส่งเสริมการสอนวิทยาศาสตร์และเทคโนโลยี. "หนังสือเรียนรายวิชาพื้นฐานวิทยาศาสตร์และเทคโนโลยี

เทคโนโลยี (วิทยาการคำนวณ)". สำนักพิมพ์ศึกษาภัณฑ์พาณิชย์. 2563.